SAP Ariba M

# Guide for Suppliers: How to change the currency on a non-PO invoice

SAP

INTERNAL – SAP and Customers Only

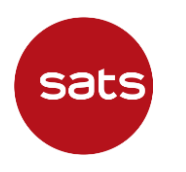

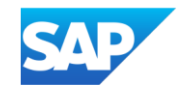

"Tax exchange rate" field might appear in non-PO creation screen, below "Additional Fields" section if supplier's selected currency is different from Buyer's currency.

The **administrator of your account** can change the default currency used on non-PO invoices by following the below steps:

- 1. Sign in to the Ariba Network via supplier.ariba.com
- In the top right corner, click [user initials] > My Account

| SAP  | Business Network 🔻 | Standard Account Get enterprise a                      | ccount TEST MODE                                 |                                   |                                       |                                       |          | ?                                                                                      |
|------|--------------------|--------------------------------------------------------|--------------------------------------------------|-----------------------------------|---------------------------------------|---------------------------------------|----------|----------------------------------------------------------------------------------------|
| Home | Enablement Work    | bench Orders ~ Fulfillment<br>Overview Getting started | Invoices ~ Payments ~                            | Catalogs Reports ~                | Messages                              |                                       |          | @sap.com<br>My Account<br>Link User IDs                                                |
|      |                    | O<br>New orders<br>Last 31 days                        | 4<br>Orders<br>Last 1 year                       | Orders to invoice<br>Last 31 days | O<br>Invoices<br>Last 31 days         | O<br>Items to confirm<br>Last 31 days | More     | Contact Administrator<br>Ariba SE - Standard -<br>TEST<br>ANID: -T<br>Standard account |
|      |                    | My widgets SATS Ltd - T<br>Purchase orders Last        | EST 		 아이 Customize<br>8 months 		 Invoice aging |                                   | Activity feed   All 🗸                 |                                       | View all | Company Profile<br>Marketing Profile                                                   |
|      |                    | \$0 sed                                                | \$0 sgp                                          |                                   | Order received<br>Jun 20, 2022   03:1 | 19 PM   SATS Ltd - TEST               |          | Settings >                                                                             |

#### 3. In My Account page, under Preferences, Default Currency, click Select Currency

| My Account                                    | Save                                                                                                    |
|-----------------------------------------------|----------------------------------------------------------------------------------------------------|
| Account Settings                              |                                                                                                    |
| * Indicates a required field                  |                                                                                                    |
| Account Information                           |                                                                                                    |
| Username:*                                    | hange Password                                                                                                    |
| Email Address:*                               |                                                                                                    |
| First Name:*                                  |                                                                                                    |
| Middle Name:                                  |                                                                                                    |
| Last Name: *                                  |                                                                                                    |
| Preferences                                   | Other     ✓     SAP                                                                                                    |
| Preferred Language:                           | English V                                                                                                    |
| Preferred Timezone:*<br>Default Currency:* Si | America/Argentina/Salta v (i)<br>ingapore Dollar Select Currency (i)<br>Allow Me to Save Filter Preferences in the Inbox/Outbox |

4. On **Choose Currency** page, locate the desired currency.

You might need to change the page to find needed currency. Common currencies like USD and EUR are shown on top, the rest are displayed in alphabetical order.

| Choose Currency                                                          |                                                                                      |            |         | Cancel |
|--------------------------------------------------------------------------|--------------------------------------------------------------------------------------|------------|---------|--------|
| Click Select to choose the desired currency. You can also click a page n | number to display the values that appear on that page, and then make your selection. |            |         |        |
|                                                                          |                                                                                      | Page 1 🗸 🔉 |         |        |
| ISO Code                                                                 | Name                                                                                 |            | Actions |        |
| USD                                                                      | US Dollar                                                                            |            | Select  |        |
| EUR                                                                      | Euro                                                                                 |            | Select  |        |
| ADP                                                                      | Euro                                                                                 |            | Select  |        |
| AED                                                                      | UAE Dirham                                                                           |            | Select  |        |
| AFA                                                                      | Afghanistan Afghani                                                                  |            | Select  |        |

5. Under **Actions**, click **Select** to change the currency to your desired one.

|          |                  | <b>«</b> Page 8 $\checkmark$ <b>»</b> |         |
|----------|------------------|---------------------------------------|---------|
| ISO Code | Name             |                                       | Actions |
| SEK      | Swedish Krona    |                                       | Select  |
| SGD      | Singapore Dollar |                                       | Select  |

6. You will be brought back to **My Account** page, click **Save**, then **Close** to go back to **Home** page.

|                                                     |          | 1     |
|-----------------------------------------------------|----------|-------|
| My Account                                          | Save     | Close |
|                                                     | $\wedge$ |       |
| ✓ Your profile has been successfully updated.       | T        | ×     |
| Account Settings                                    |          |       |
| * Indicates a required field                        |          |       |
| Account Information                                 |          |       |
|                                                     |          |       |
| Username:*                                          |          |       |
| Change Password                                     |          |       |
| Email Address:*                                     |          |       |
| First Name:*                                        |          |       |
| Middle Name:                                        |          |       |
|                                                     |          |       |
| Last Name:*                                         |          |       |
| Personal Information Change Log                     |          |       |
| Business Role: Other V SAP                          |          |       |
| Preferences                                         |          |       |
| Preferred Language: English V                       |          |       |
| Preferred Timezone:* America/Argentina/Salta v (i)  |          |       |
| Default Currency:* Singapore Dollar Select Currency |          |       |

Follow the steps in the following guide to create non-PO invoice for SATS. You should see the newly selected currency reflected in non-PO invoice creation page.

- 1. SATS Ltd. Non-Purchase Order Functional Training Video (ariba.com)
- 2. <u>SATS Invoice for Non-Purchase Order (ariba.com)</u>

| Create Invoice                           |            | Update                                                                                                    | Exit Next           |
|------------------------------------------|------------|----------------------------------------------------------------------------------------------------|---------------------|
| <ul> <li>Invoice Header</li> </ul>       |            | * Indicates required field                                                                                                    | Add to Header 🔻     |
| Summary Invoice #:*                      | 3 Mar 2023 | Subtotal:         \$0.00         SGD           Total Tax:         \$0.00         SGD           Amount Due:         \$0.00         SGD | View/Edit Addresses |
| Service Description:<br>Supplier Tax ID: |            |                                                                                                    |                     |

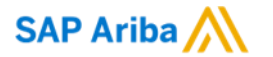

# Thank you.

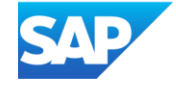